### ้ต้องการ วิธีการเชื่อมต่อ wifi แบบ Adhoc เครื่องพิมพ์รุ่น ME900WD-ME960F-TX720WD สำหรับ windows XP ค่ะ

### <u>1.วิธีการตั้งค่า Ad hoc ในคอมพิวพ์เตอร์</u>

| 1.คลิกที่ Start เลือกที่    | <b>Control Panel</b>            |  |  |  |
|-----------------------------|---------------------------------|--|--|--|
| Microsoft Office Excel 2003 | 🐶 Control Panel                 |  |  |  |
| D Shortcut to Desktop       | Set Program Access and Defaults |  |  |  |
| EPSON Scan                  | Connect To                      |  |  |  |
| Configure Picasa Photo      | inters and Faxes                |  |  |  |
|                             | Help and Support                |  |  |  |
|                             | 🔎 Search                        |  |  |  |
| All Programs 🕨 🖅 Run        |                                 |  |  |  |
| 🖉 Log Off 🛛 Shut Down       |                                 |  |  |  |
| 🦺 start 🛛 🐵 🙆 😕 🏾           | Super Mp3 R 🙆 3 Micr            |  |  |  |

2.ดับเบิ้ลคลิก Network Connections

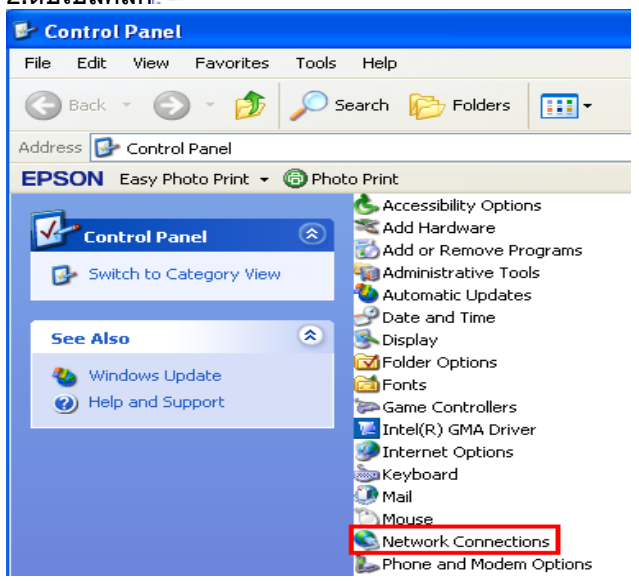

Wireless Network Connection

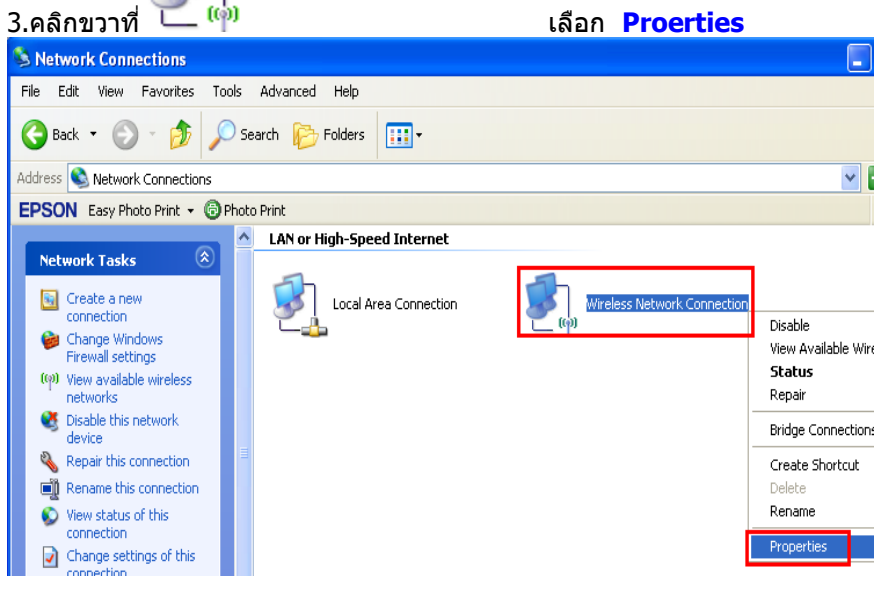

### 4.จะปรากฎหน้าต่างดังรูป

| 🕹 Wireless Network Connection Properties 🛛 🛛 🛛 🔀                                                                                                    |  |  |  |  |
|----------------------------------------------------------------------------------------------------|--|--|--|--|
| General Wireless Networks Advanced                                                                                                    |  |  |  |  |
| Connect using:                                                                                                    |  |  |  |  |
| Atheros AR5007EG Wireless Network                                                                                                    |  |  |  |  |
| This connection uses the following items:                                                                                                    |  |  |  |  |
| <ul> <li>✓ □ Client for Microsoft Networks</li> <li>✓ □ File and Printer Sharing for Microsoft Networks</li> <li>✓ □ □ QoS Packet Scheduler</li> <li>✓ □ Internet Protocol (TCP/IP)</li> </ul> |  |  |  |  |
| Install Uninstall Properties                                                                                                    |  |  |  |  |
| Description<br>Allows your computer to access resources on a Microsoft<br>network.                                                                                                    |  |  |  |  |
| <ul> <li>Show icon in notification area when connected</li> <li>Notify me when this connection has limited or no connectivity</li> </ul>                                                       |  |  |  |  |
| OK Cancel                                                                                                    |  |  |  |  |

### 5.วิธีการกำหนดค่า

### 1.เลือกแทบ Wireless Networks

2.เลือก 🗹 Use Windows to configure my wireless network settings

| 3.คลิกที <b>Advanced</b>                                                                                                  |  |  |  |  |
|----------------------------------------------------------------------------------------------------|--|--|--|--|
| 🕹 Wireless Network Connection Properties 👘 🛛 🛛 🔀                                                                          |  |  |  |  |
| General Wireless Networks Advanced                                                                                        |  |  |  |  |
| Use Windows to configure my wireless network settings                                                                     |  |  |  |  |
| 2 Available networks:                                                                                                    |  |  |  |  |
| To connect to, disconnect from, or find out more information<br>about wireless networks in range, click the button below. |  |  |  |  |
| View Wireless Networks                                                                                                    |  |  |  |  |
| Preferred networks:<br>Automatically connect to available networks in the order listed<br>below:<br>Move up               |  |  |  |  |
| Move down                                                                                                    |  |  |  |  |
| Add Remove Properties                                                                                                    |  |  |  |  |
| Learn about <u>setting up wireless network</u> 3 Advanced                                                                 |  |  |  |  |
| OK Cancel                                                                                                    |  |  |  |  |

## 6.จะปรากฏหน้าต่างดังรูป 1.คลิกที่ 📀 Computer-to-computer (ad hoc) networks only 2.เอาเครื่องหมายตรง Automatically connect to non-preferred networks ออก Close <u>3.คลิกที่</u> ? × Advanced Networks to access O Any available network (access point preferred) O Access point (infrastructure) networks only Computer-to-computer (ad hoc) networks only 1 Automatically connect to non-preferred networks 2 3 Close

### 7.เลือก <mark>Add</mark>

| 👍 Wireless Network Connection Properties 💦 🛛 🔀                                                                            |  |  |  |
|----------------------------------------------------------------------------------------------------|--|--|--|
| General Wireless Networks Advanced                                                                                        |  |  |  |
| ✓ Use Windows to configure my wireless network settings                                                                   |  |  |  |
| Available networks:                                                                                                    |  |  |  |
| To connect to, disconnect from, or find out more information<br>about wireless networks in range, click the button below. |  |  |  |
| View Wireless Networks                                                                                                    |  |  |  |
| Automatically connect to available networks in the order listed below:           Move up           Move down              |  |  |  |
| Add Remove Properties                                                                                                    |  |  |  |
| Learn about <u>setting up wireless network</u><br>configuration.                                                          |  |  |  |
| OK Cancel                                                                                                    |  |  |  |

### 8.จะปรากฎหน้าต่าง ดังรูป

| ociation Authentication Connection                        | 1.เลือกแทบ Association                                     |
|-----------------------------------------------------------|------------------------------------------------------------|
|                                                           |                                                            |
| etwork name (SSID): 2                                     | 2.Network name(SSID) ใสชื่อ SSID เช่น abc                  |
| Connect even if this network is not broadcasting          | Wireless network properties                                |
| This natural requires a key for the following:            | Association Authentication Connection                      |
|                                                           | Network name (SSID) abc                                    |
| Network Authentication: 4 Upen Y                          | Considering (SID).                                         |
| Data encryption: 5 Disabled 👻                             | Connect even if this network is not broadcasting           |
| Network key:                                              | 3.เลือก 🗹 Connect even if this network is not broadcasting |
| Confirm network key:                                      | 4.เลือก Open                                               |
| Key index (advanced): 1                                   | 5.เลือก Disabled                                           |
| The key is provided for me automatically                  | 6.คลิก <mark>OK</mark>                                     |
| This is a computer-to-computer (ad hoc) network; wireless |                                                            |
| access points are not used                                |                                                            |
|                                                           |                                                            |
| 6 DK Cancel                                               |                                                            |

## 9.คลิก **Continue Anyway**

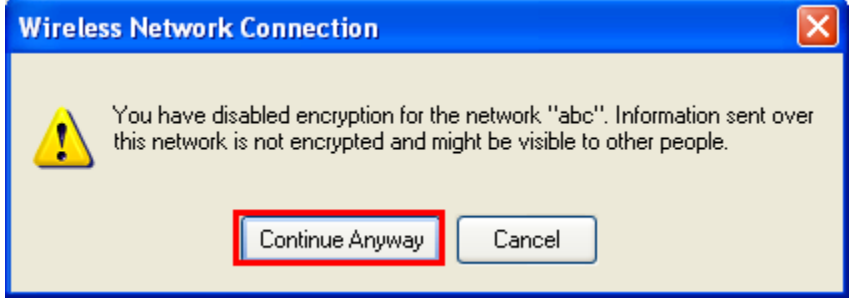

### 10.คลิก <mark>OK</mark>

| 🕹 Wireless Network Connection Properties 🛛 🛛 🔀                                                                            |  |  |  |  |
|----------------------------------------------------------------------------------------------------|--|--|--|--|
| General Wireless Networks Advanced                                                                                        |  |  |  |  |
| ✓ Use Windows to configure my wireless network settings                                                                   |  |  |  |  |
| Available networks:                                                                                                    |  |  |  |  |
| To connect to, disconnect from, or find out more information<br>about wireless networks in range, click the button below. |  |  |  |  |
| View Wireless Networks                                                                                                    |  |  |  |  |
| Preferred networks:<br>Automatically connect to available networks in the order listed<br>below:                          |  |  |  |  |
| 🏷 abc (Automatic) Move up                                                                                                 |  |  |  |  |
| Move down                                                                                                    |  |  |  |  |
| Add Remove Properties                                                                                                    |  |  |  |  |
| Learn about <u>setting up wireless network</u> Advanced                                                                   |  |  |  |  |
| OK Cancel                                                                                                    |  |  |  |  |

# 12.จะปรากฏหน้าต่างดังรูป ให้เลือกที่ชื่อ SSID คือ abc จากนั้นคลิกที่ Connect

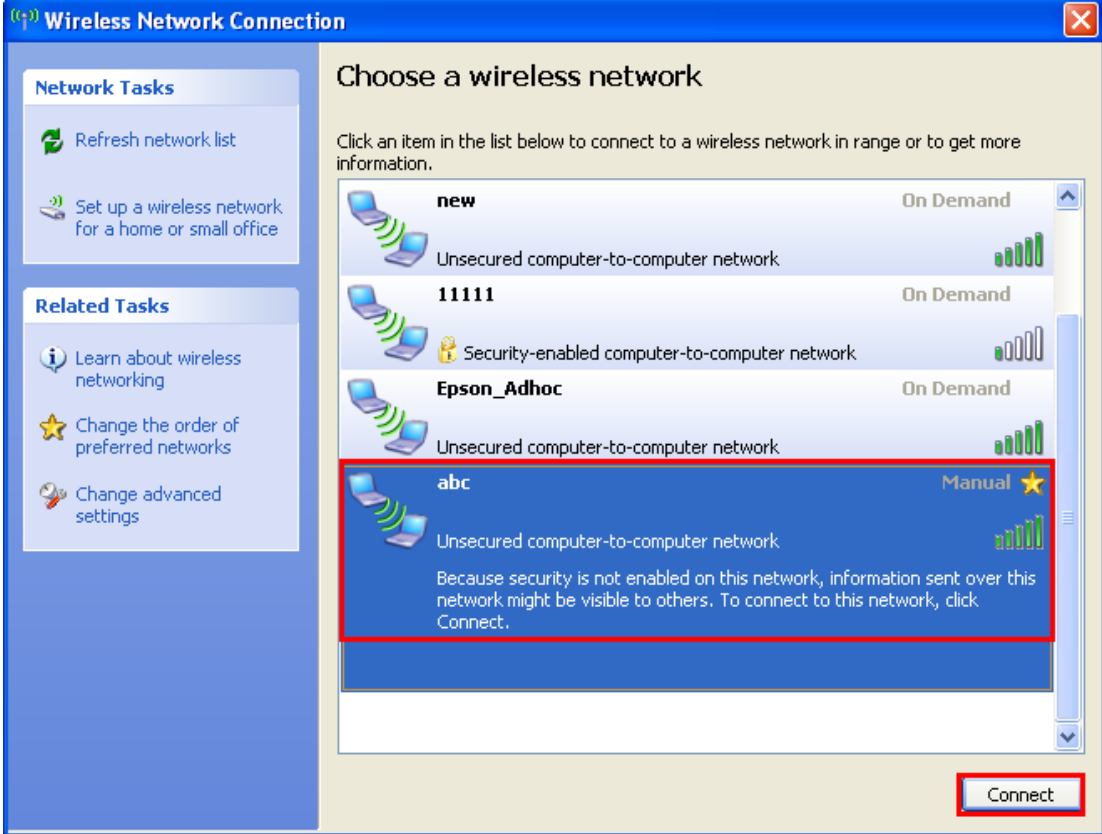

### 13.จะปรากฏหน้าต่างกำลังเชื่อมต่อ

| Wireless Network Connection                              |
|----------------------------------------------------------|
| • =                                                      |
| Please wait while Windows connects to the 'abc' network. |
| Waiting for the network                                  |
| Cancel                                                   |

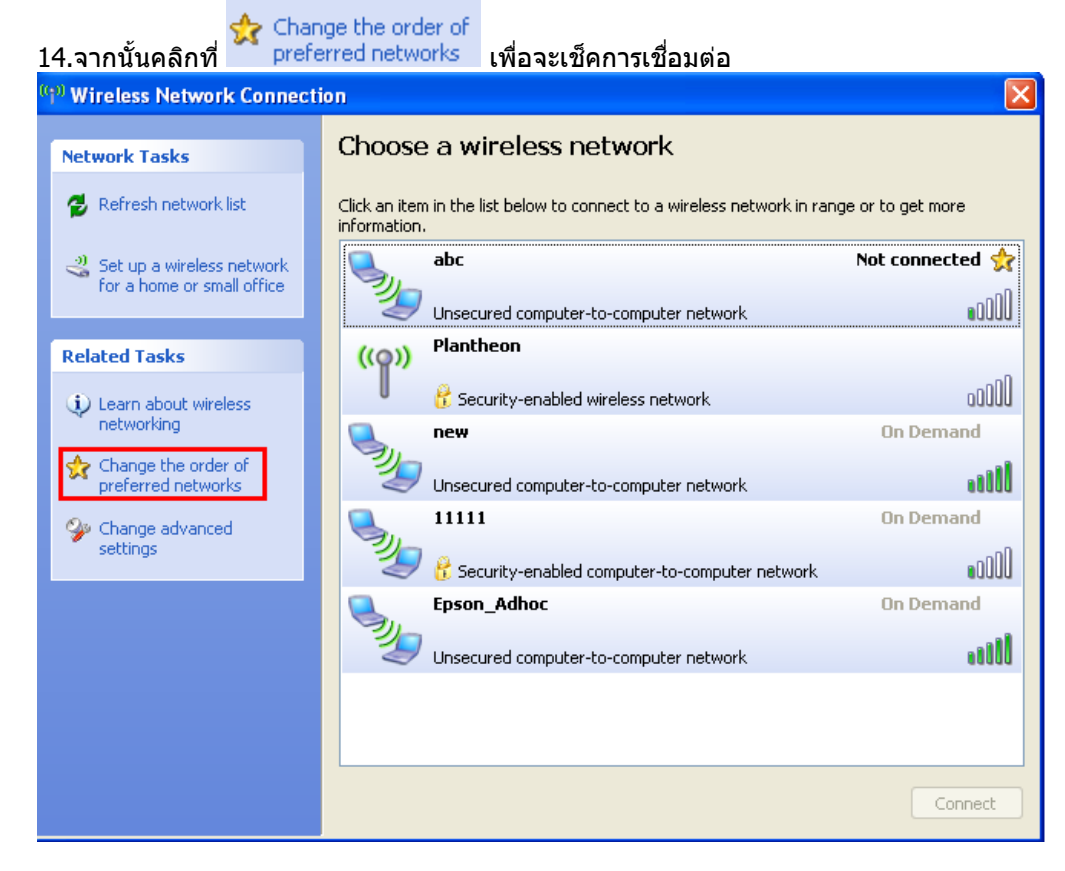

### 15.เช็คการเชื่อมต่อเสร็จแล้วให้คลิกที่ OK

| 🕹 Wireless Network Connection Properties 💦 [ ? 🚺                                                                          |
|----------------------------------------------------------------------------------------------------|
| General Wireless Networks Advanced                                                                                        |
| ☑ Use Windows to configure my wireless network settings                                                                   |
| Available networks:                                                                                                    |
| To connect to, disconnect from, or find out more information<br>about wireless networks in range, click the button below. |
| View Wireless Networks                                                                                                    |
| Preferred networks:<br>Automatically connect to available networks in the order listed<br>below:<br>Move up<br>Move down  |
| Add Remove Properties                                                                                                    |
| Learn about <u>setting up wireless network</u><br><u>configuration.</u>                                                   |
| OK Cancel                                                                                                    |

## <u>2.วิธีการ set ค่า ที่เครื่องพิมพ์</u>

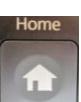

์ แล้วกดปุ่มลูกศร ขึ้น /ลง/ ซ้าย/ ขวา เพื่อเลือก Setup

1.-ถ้าเป็นเครื่องพิมพ์รุ่น ME900WDและ TX720WD ให้กด จากนั้นกด OK

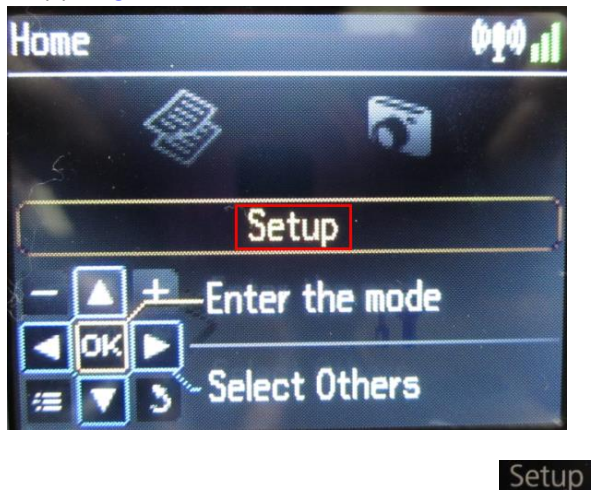

-ถ้าเป็นเครื่องพิมพ์รุ่น ME960FWDให้กดปุ่ม

\*\* <u>ถ้าเครื่องพิมพ์ที่มีเคย set ไว้แล้วให้ทำตามขั้นตอนดังต่อไปนี้ แต่ถ้ายังไม่เคย set ให้ไปที่ข้อ 2</u>

19

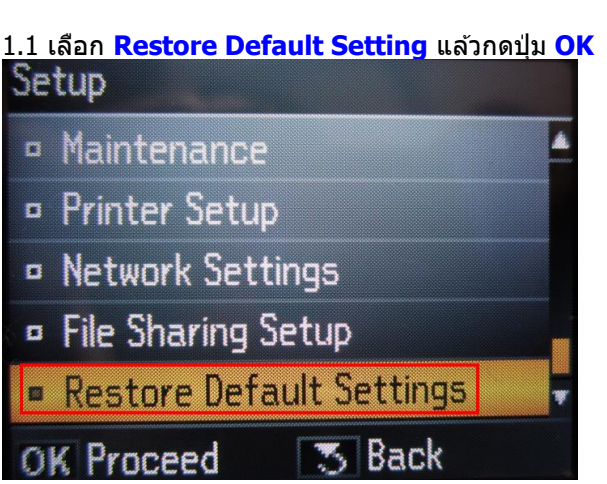

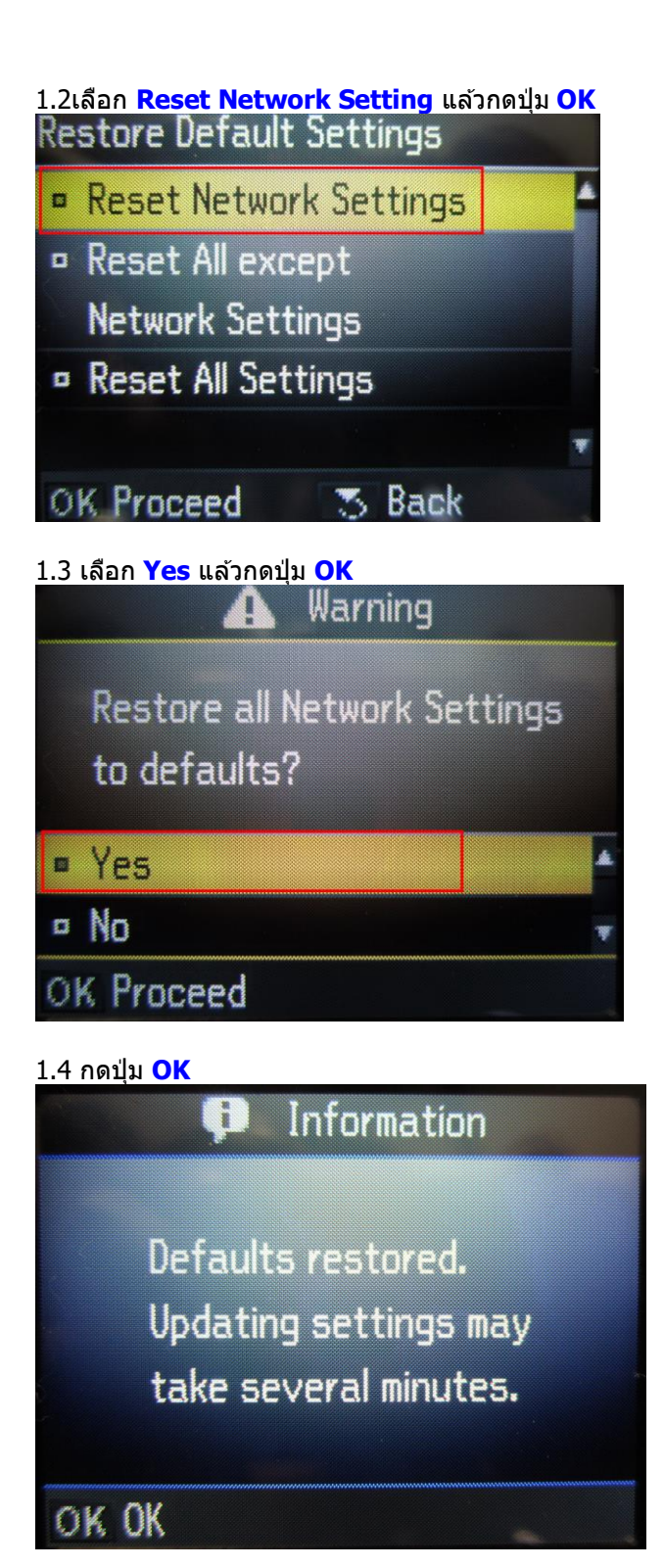

# 2.เลือก Network Setting แล้วกดปุ่ม OK

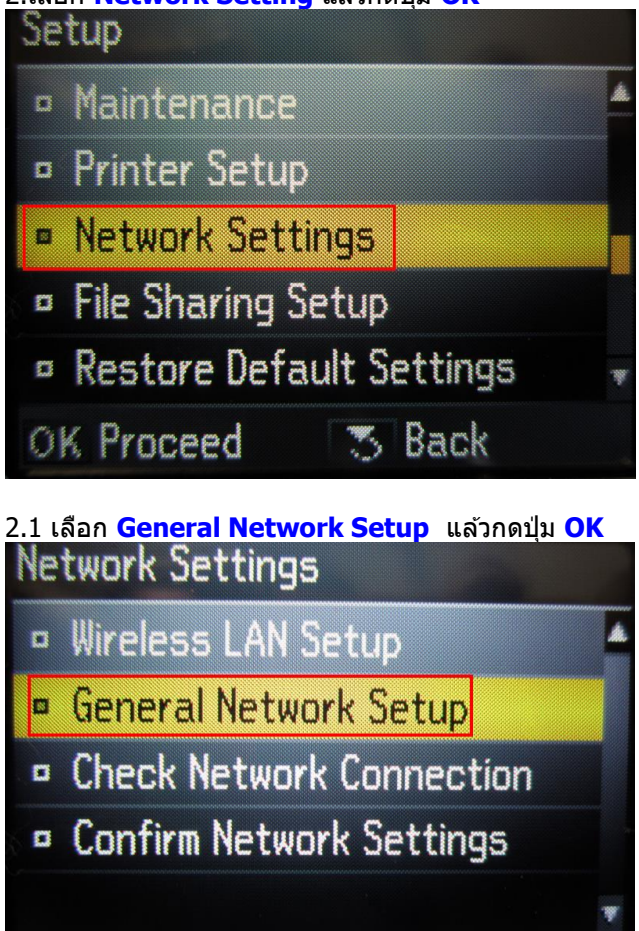

### 2.2

OK Proceed

1.ตั้งชื่อเครื่องพิมพ์ หรือ หรืออาจใช้ Default ที่มากับเครื่องก็ได้ 2.เลือกลูกศร ซ้าย/ขวา เพื่อเลือก Done จากนั้น กดปุ่ม OK

👅 Back

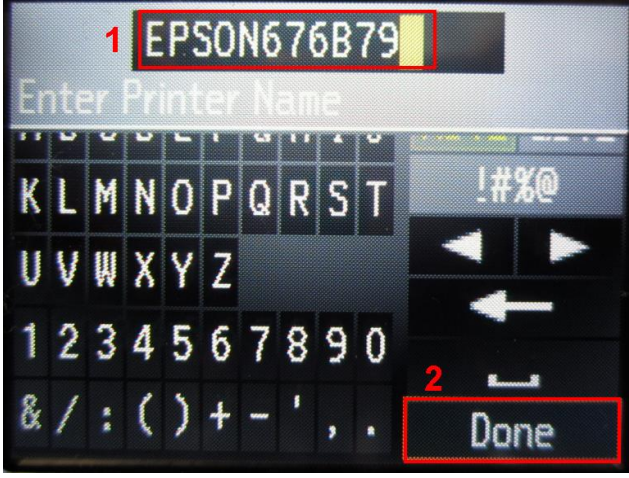

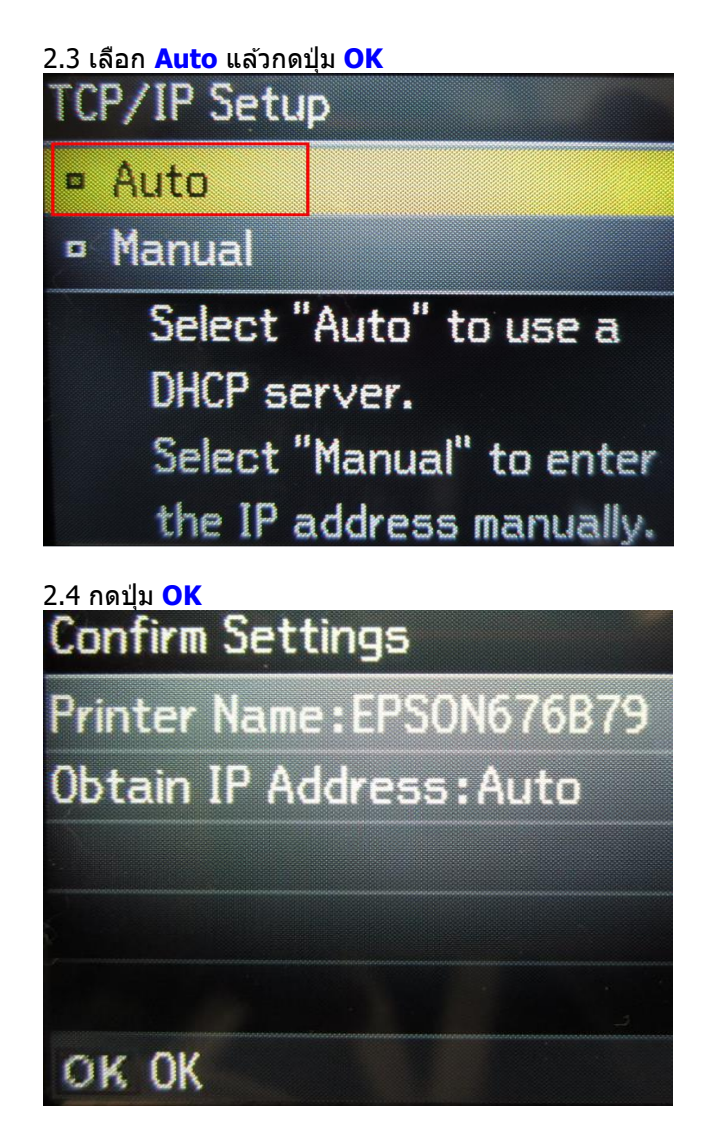

2.5 จะปรากฏหน้าต่าง ดังรูป รอสักครู่

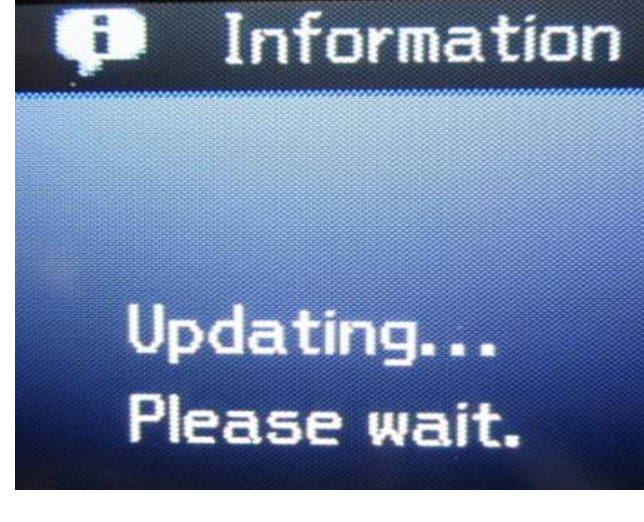

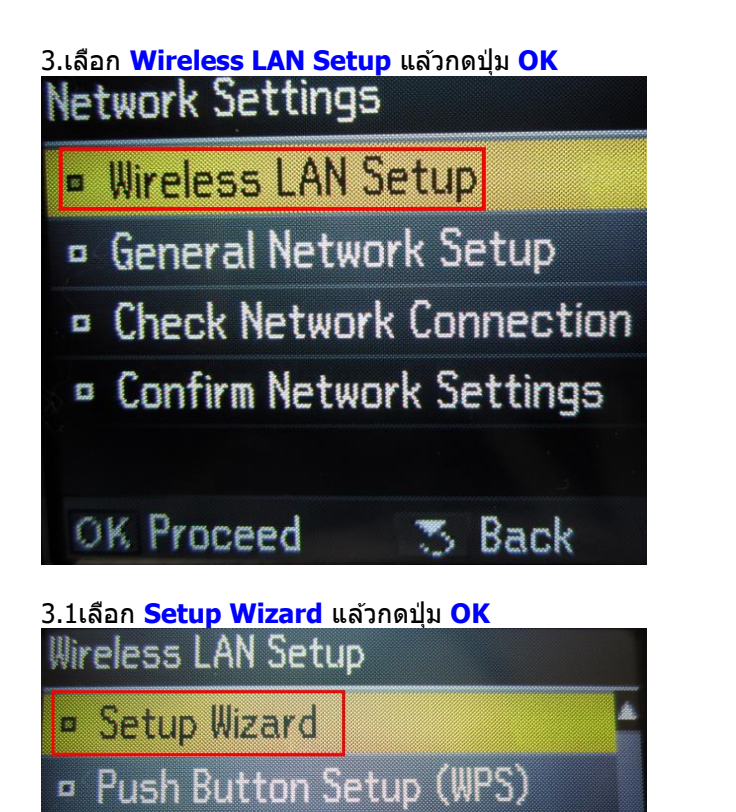

PIN Code Setup (WPS)

Disable Wireless LAN

- OK Proceed 3 Back
- 3.2 เลือกชื่อ SSID (ชื่อเดียวกับที่ได้ Connect Wireless)แล้วกดปุ่ม OK

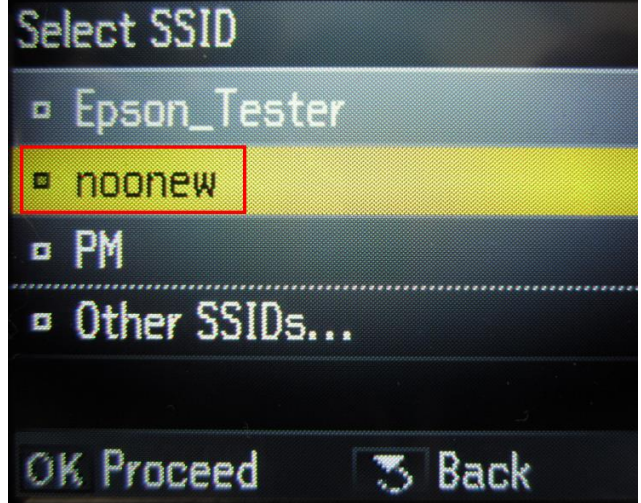

## <u>3.3 กดปุ่ม **OK**</u>

**Confirm Settings** 

Communication:Ad Hoc Network (SSID):noonew

Channel:10

Security:None

Password:Not Set

# OK OK

3.4 จะปรากฏหน้าต่างดังรูป

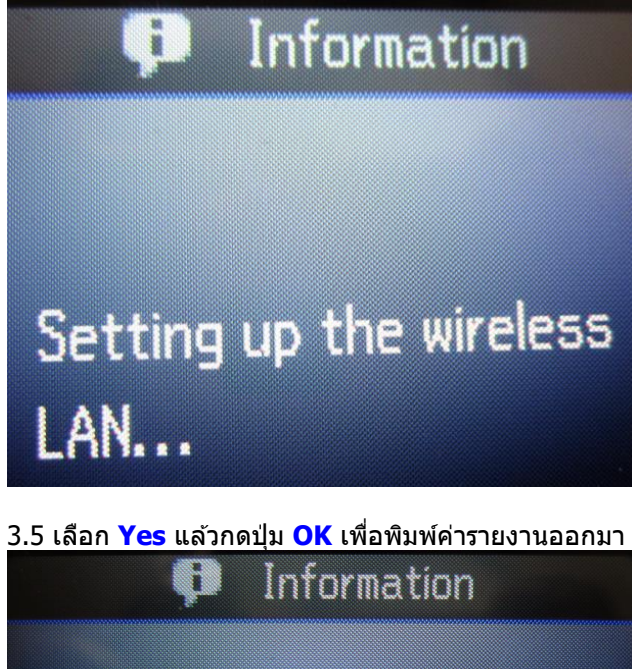

Setup is completed. Print the check report?

¤ No

Yes

OK Proceed

### 3.6 จะปรากฏหน้าต่างกำลังพิมพ์

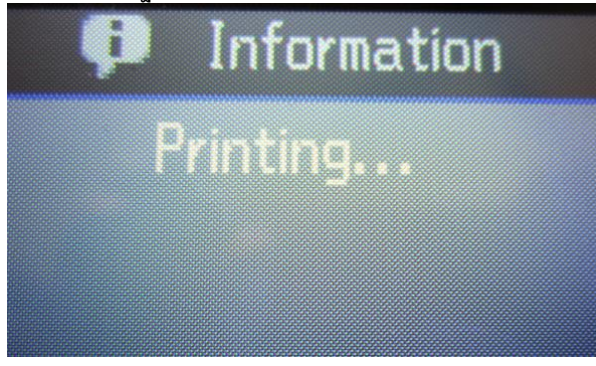

4.หากเครื่องพิมพ์ยังไม่ปรากฏ IP Address ให้เลือกที่ <u>Confirm Network Setting</u> แล้วกดปุ่ม OK

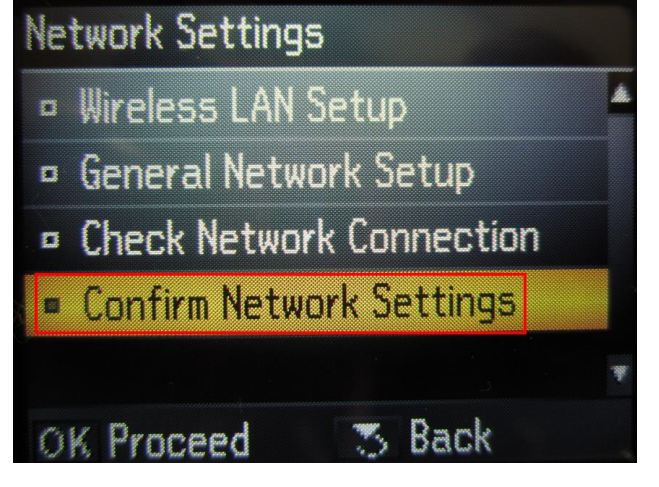

# <u>3.การติดตั้งไดร์เวอร์เครื่องพิมพ์</u>

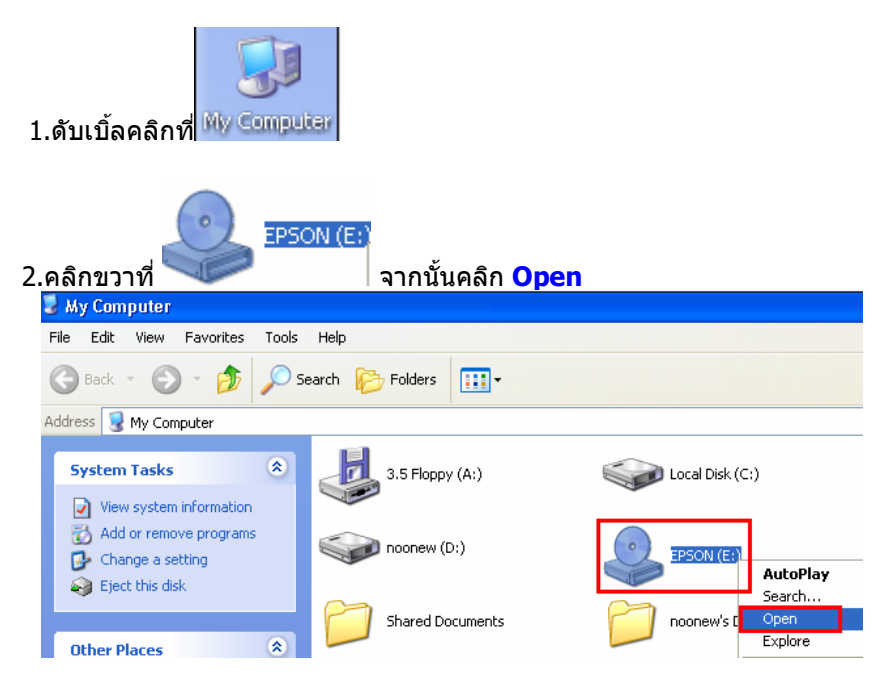

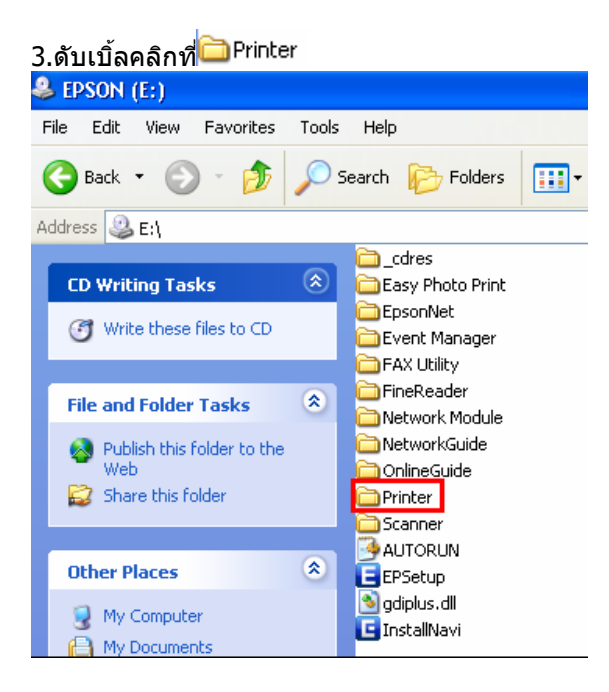

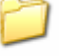

## 4.ดับเบิ้ลลคลิกที่ <sup>Driver</sup>

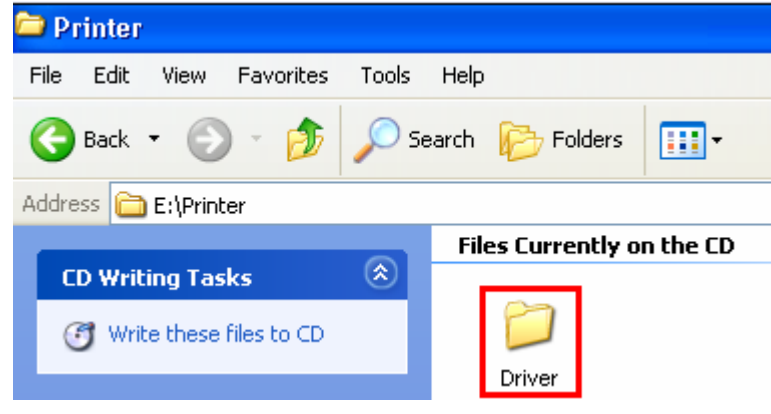

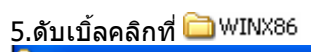

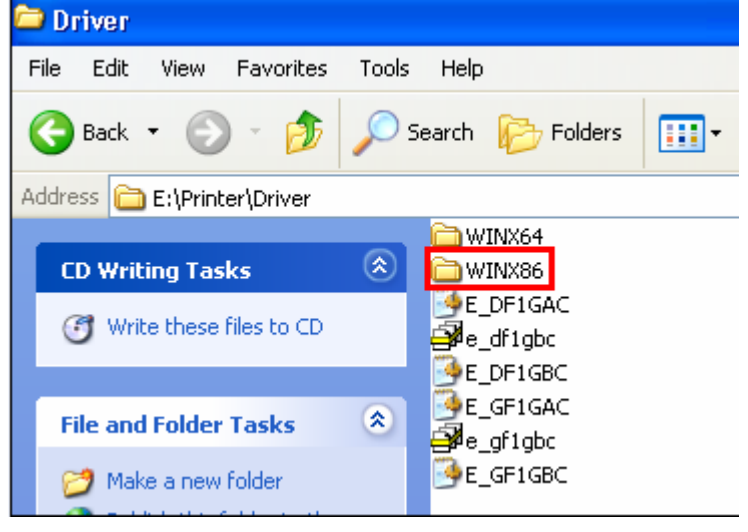

| 6.ดับเบิ้ลคลิกที่ 🗀 SETUP          |          |                  |              |  |  |
|------------------------------------|----------|------------------|--------------|--|--|
| 🗁 WINX86                           |          |                  |              |  |  |
| File Edit View Favorites           | Tools    | Help             |              |  |  |
| 🚱 Back 🝷 🕥 🕤 🏂                     | <i>,</i> | Search 🔀 Folders | •            |  |  |
| Address 🛅 E:\Printer\Driver\WINX86 |          |                  |              |  |  |
|                                    |          | <b>E</b> SETUP   | E_DX4BPE.XM_ |  |  |
| CD Writing Tasks                   | ۲        | E_DATO46         | 🗟 E_H6UIR7   |  |  |
| 🕑 Write these files to CD          |          | E_DAUDF1         | E_HCB0A5     |  |  |
|                                    |          | E_DCON04         | 🔤 E_HCE0A7   |  |  |
| File and Folder Tasks              |          | E_DD1GAE.CF_     | E_HCE0B7     |  |  |
| The did tolder rusks               | ~        | E_DD1GBE.CF_     | E_QI181E.CH_ |  |  |
| 📄 💋 Make a new folder              |          | E_DDSP30         | E_QIAL8E.CH_ |  |  |
| Rublish this folder to the         |          | E_DEVGAE.DE_     | ₫ E_S50IC7   |  |  |
| Web                                |          | E_DEVGBE.DE_     | 🔟 E_S50P07   |  |  |
| 📄 😂 Share this folder              |          | 🔟 E_DGE321       | 🔟 E_S50RN7   |  |  |

#### 7.ดับเบิ้ลคลิกที่ 🛃 SETUP 🗀 SETUP File Edit View Favorites Tools Help 🔇 Back 🝷 🌔 Ð • 🔎 Search 🛛 🔁 Folders ÷ Address 🛅 E:\Printer\Driver\WINX86\SETUP 🚞 LA CD Writing Tasks DEVICEOP.DA7 🕑 Write these files to CD 🔊 DIF×API.dll 👏 E\_DLSDLG.DLL EPSETUP1.EIF \* File and Folder Tasks EPSETUP.EIF SETUP 💋 Make a new folder SETUP Publish this folder to the Web

8.คลิกชื่อเครื่องพิมพ์ แล้วคลิกปุ่ม OK

| 📓 ยุทิลิติ้สำหรับติดตั้งเครื่องพริ้นเตอะ | น้อปสัน                |  |  |  |
|------------------------------------------|------------------------|--|--|--|
| รุ่นเครื่องพริ้นเตอร์                    |                        |  |  |  |
| EPSON ME 900WD Series                    | EPSON ME 960FWD Series |  |  |  |
| Version7.5.6TH                           |                        |  |  |  |
|                                          | OK Cancel              |  |  |  |

| 9.เลือกภาษา แล้วคลิก <mark>ตกลง</mark>    |          |
|-------------------------------------------|----------|
| ยุทิลิติ้สำหรับติดตั้งเกรื่องพริ้นเตอร์เล | อปสัน    |
| เลือกภาษา                                 |          |
| สาษา                                      |          |
| English (English)                         | <b>▼</b> |
|                                           |          |
|                                           | ตกลง     |
|                                           |          |

### 10.คลิก Accept

### **EPSON Printer Utility Setup**

#### License Agreement

Please read the following License Agreement. You must accept the terms and conditions of this Agreement to continue Setup.

# SEIKO EPSON CORPORATION SOFTWARE LICENSE AGREEMENT

IMPORTANT! READ THIS SOFTWARE LICENSE AGREEMENT CAREFULLY. The computer software product, fontware, typefaces and/or data, including any accompanying explanatory written materials (the "Software") should only be installed or used by the Licensee ("you") on the condition you agree with SEIKO EPSON COPPOP ATION ("EPSON") to the terms

Press the Page Down key to see the rest of the Agreement.

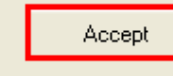

Decline

^

¥

### 11.ปรากฎหน้าต่างกำลังติดตั้งไดร์เวอร์

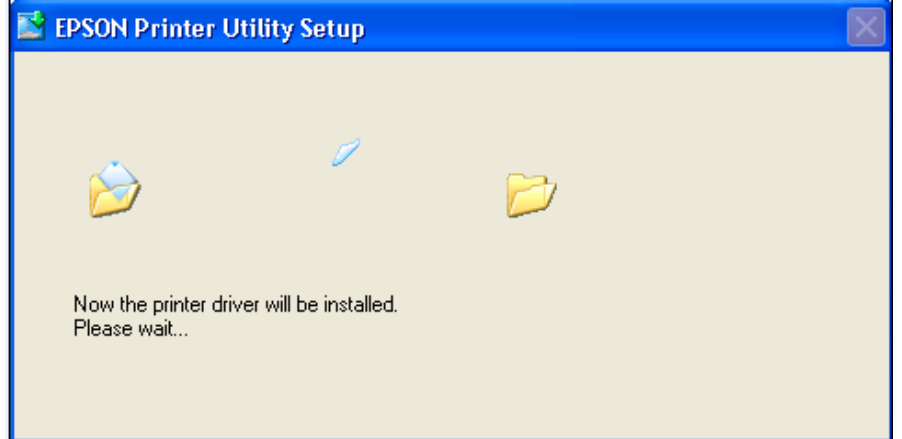

### 12.คลิก <mark>Manual</mark>

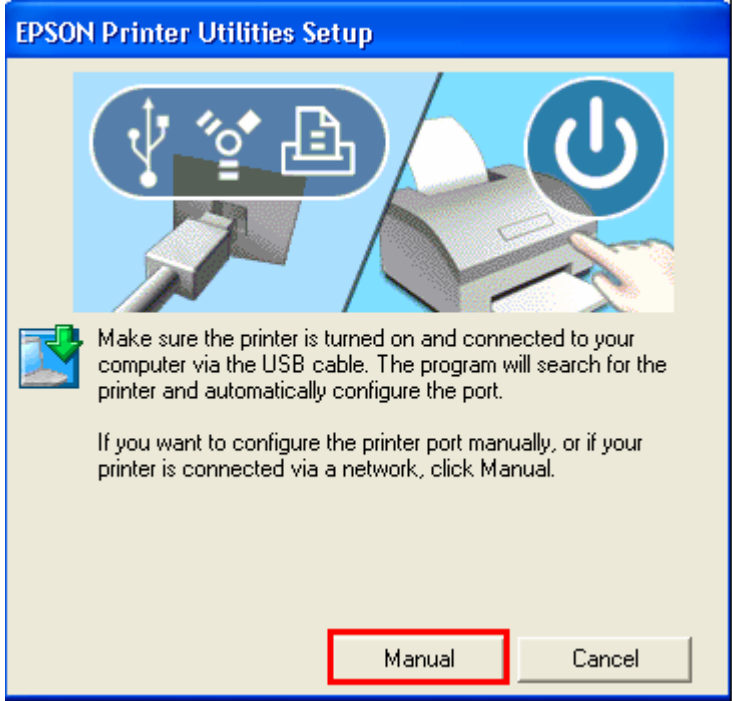

# 13.จะปรากฏหน้าต่างให้เลือกพอร์ต เลือกพอร์ตไหนก่อนก็ได้ จากนั้นคลิก OK

| EPSON Printer Utilities Setup                                       |                |                              |    |          |  |
|---------------------------------------------------------------------|----------------|------------------------------|----|----------|--|
| Select the printer port from the Available Ports list and click OK. |                |                              |    |          |  |
| Current                                                             | Current Port:  |                              |    |          |  |
| USBOO                                                               | 1 (Local Port) |                              |    |          |  |
| Availab                                                             | le Ports:      |                              |    |          |  |
| LPT1:                                                               |                | Printer Port<br>Brinter Bort |    | ^        |  |
| LPT2:                                                               |                | Printer Port                 |    | _        |  |
| USBO                                                                | 1              | Local Port                   |    |          |  |
| COM1                                                                |                | Serial Port                  |    | _        |  |
| COM2                                                                |                | Serial Port                  |    |          |  |
| LCOM4                                                               |                | Serial Port                  |    | <b>M</b> |  |
|                                                                     |                |                              |    | 1        |  |
|                                                                     |                |                              | ОК | Back     |  |
|                                                                     |                |                              |    |          |  |

### 14.จะปรากฏหน้าต่างดังรูป

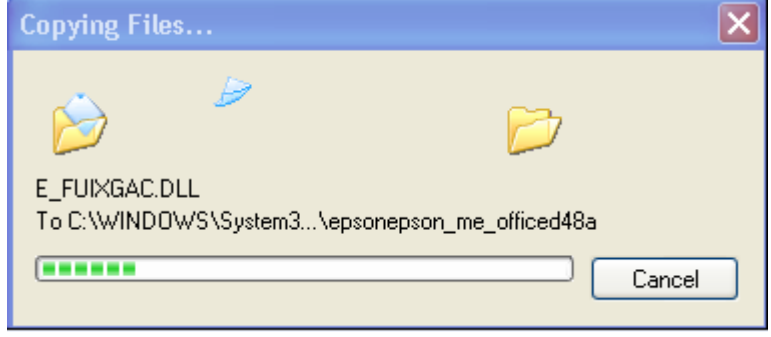

### <u>15.คลิก **OK**</u>

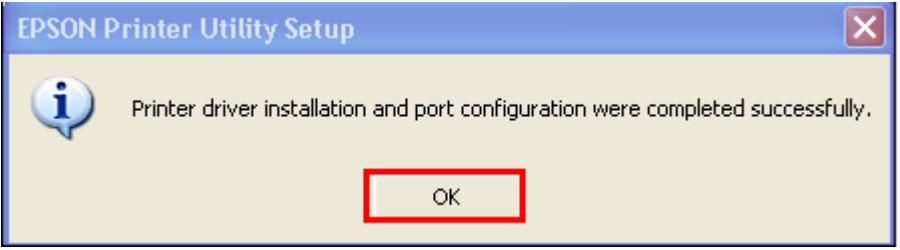

## <u>4.ติดตั้ง Add Port ไดร์เวอร์เครื่องพิมพ์</u>

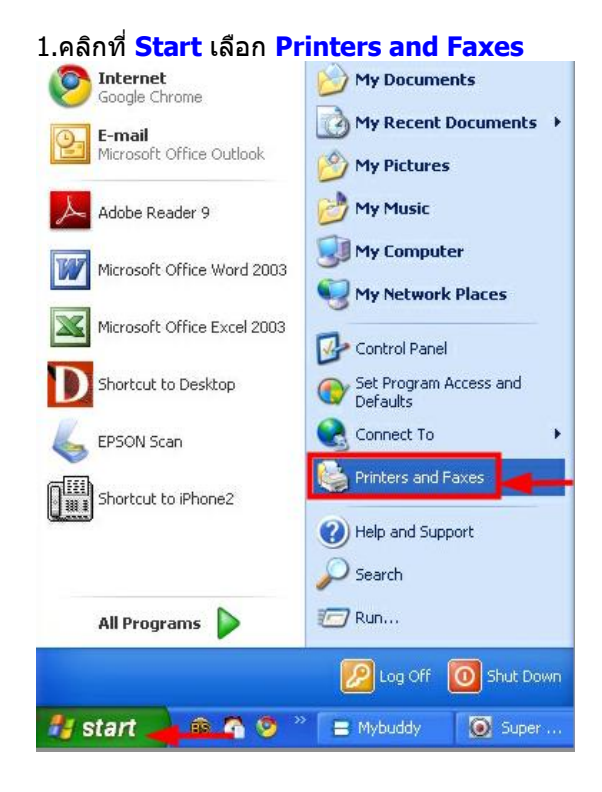

# 2.คลิกขวาที่ชื่อเครื่องพิมพ์ จากนั้นเลือก Propreties

| EPSON ME 900WD Series                                                       | <b>\</b>                                       |
|-----------------------------------------------------------------------------|------------------------------------------------|
| 😂 EPSON ME 960FWD Seri                                                      | Open                                           |
| EPSON ME 960FWD Serie<br>EPSON PictureMate PM 2<br>EPSON PictureMate PM 2   | Set as Default Printer<br>Printing Preferences |
| EPSON PLQ-20 ESC/P2                                                         | Pause Printing                                 |
| EPSON Stylus C63 Series<br>EPSON Stylus CX2800 Se<br>EPSON Stylus CX2800 Se | Sharing<br>Use Printer Offline                 |
| EPSON Stylus CX4700 Se<br>EPSON Stylus CX5500 Se                            | Create Shortcut<br>Delete                      |
| Epson Stylus Office TX5:                                                    | Rename                                         |
| EPSON Stylus Photo R23                                                      | Properties                                     |

| Color Mar                           | nagement          | Securit      | y V         | ersion Information |
|-------------------------------------|-------------------|--------------|-------------|--------------------|
| General                             | Sha               | aring        | Ports       | Advance            |
| Port                                | t.<br>Description | P            | rinter      |                    |
| ] IP_1                              | Standard TC       | P/IP Port L/ | N-Fax F3    |                    |
| ☐ IP_1                              | Standard TC       | P/IP Port Ef | PSON T&101, | DocuCentre         |
| ⊥ IP_1                              | Standard TC       | P/IP Port Ef | PSON B-500D | N                  |
|                                     | Standard TC       | P/IP Port Et | SUN IXIII:  | belles             |
| 1 IP 1                              | Standard TC       | R/IP Port El | PSON ME 900 | WD Series          |
| □ IP_1<br>☑ IP_1                    |                   |              | PSON TX510E | N Series (F        |
| 」 IP_1<br>☑ IP_1<br>❑ IP_1          | Standard TC       | P/IP Port El | 0011110101  |                    |
| → IP_1<br>2 IP_1<br>3 IP_1<br>Add P | Standard TC       | P/IP Port El |             | Configure Port     |

### 3.จะปรากฏหน้าต่าง ดังรูป 1.คลิก Standard TCP/IP Port 2.คลิก New Port

| Available po        | ort types:                    |            |          |            |             |
|---------------------|-------------------------------|------------|----------|------------|-------------|
| EPSON Por           | 't Handler Moni<br>Driet Dort | tor        |          |            |             |
| Local Port          | Princ Porc                    |            |          |            |             |
| Microsoft D         | ocument Imag                  | ing Writer | Monitor  |            |             |
| Standard 1          | CP/IP Port                    |            |          |            |             |
| Stanuaru            | 1                             |            |          |            |             |
|                     |                               |            |          |            |             |
| New Por             | t Type                        | 2          | New Port |            | ancel       |
|                     |                               |            |          |            |             |
| D IP_1              | Standard TCF                  | P/IP Port  | EPSON TX | 111 Serie: |             |
| D IP_1              | Standard TCF                  | VIP Port   |          |            |             |
| ✓ IP_1              | Standard TCF                  | P/IP Port  | EPSON ME | 900WD 9    | Series      |
| □ IP_1              | Standard TCF                  | P/IP Port  | EPSON TX | 510FN Se   | ries (F 🛛 🚩 |
|                     |                               |            | <u> </u> |            |             |
| Add Po              | ort                           | Delete     | Port     | Config     | gure Port   |
| l Enabla bia        | lizactional ouron             | -rt        |          |            |             |
| j Enable bio        | irectional supp               | orc        |          |            |             |
| I the second second | nter noolina                  |            |          |            |             |

### <u>4.คลิก Next</u>

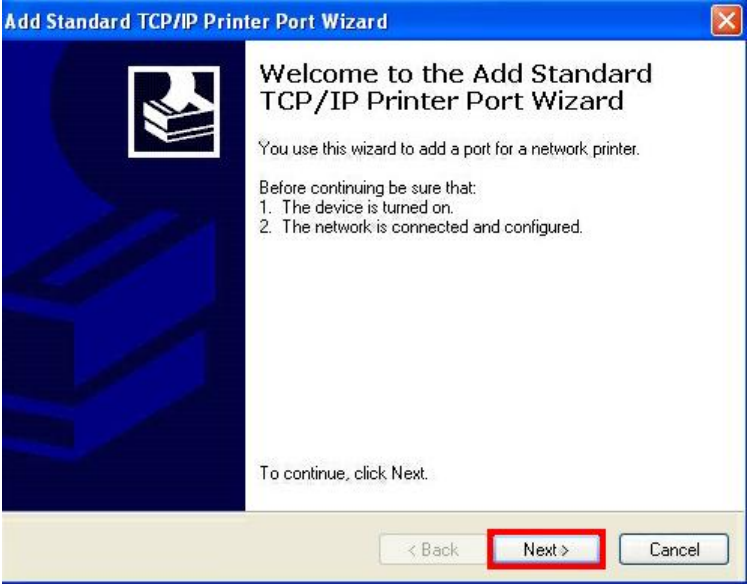

# 5.ใส่ IP Address ที่ได้มีการเซ็ตไว้ที่เครื่องพิมพ์

| dd Port<br>For which device do you wan | t to add a port?                    |              |
|----------------------------------------|-------------------------------------|--------------|
| Enter the Printer Name or IP a         | ddress, and a port name for the des | ired device. |
| Printer Name or IP Address:            | lat IP Address                      |              |
| Port Name:                             |                                     |              |
|                                        |                                     |              |
|                                        |                                     |              |
|                                        |                                     |              |
|                                        |                                     |              |
|                                        |                                     |              |

| Add Port<br>For which device do you wan | t to add a port?                           | 11    |
|-----------------------------------------|--------------------------------------------|-------|
| Enter the Printer Name or IP a          | ddress, and a port name for the desired de | vice. |
| Printer Name or IP Address:             | 169.254.192.194                            |       |
| Port Name:                              | IP_169.254.192.194                         |       |
| ตัว                                     | อย่าง                                      |       |
|                                         |                                            |       |

## 6.คลิก <mark>Finish</mark>

| Add Standard TCP/IP Prin | ter Port Wiza                                                                                                    | urd 🛛 🛛 🔀                 |  |
|--------------------------|----------------------------------------------------------------------------------------------------|---------------------------|--|
|                          | Completing the Add Standard<br>TCP/IP Printer Port Wizard<br>You have selected a port with the following characteristics. |                           |  |
|                          | SNMP:                                                                                                    | No                        |  |
|                          | Protocol:                                                                                                    | RAW, Port 9100            |  |
|                          | Device:                                                                                                    | 169.254.192.194           |  |
|                          | Port Name:                                                                                                    | IP_169.254.192.194        |  |
|                          | Adapter Type:                                                                                                    | Generic Network Card      |  |
|                          | To complete th                                                                                                    | nis wizard, click Finish. |  |
|                          |                                                                                                    | < Back Finish Cancel      |  |

### 7. คลิก <mark>Close</mark>

| 🕹 EPSON ME 900WD Series Properties 🔹 🤶 🗙                                                                                 |
|----------------------------------------------------------------------------------------------------|
| Printer Ports                                                                                                    |
| Available port types:                                                                                                    |
| EPSON Port Handler Monitor<br>EpsonNet Print Port<br>Local Port<br>Microsoft Document Imaging Writer Monitor<br>PrimeMen |
| Standard TCP/IP Port                                                                                                    |
| New Port Type New Port Close                                                                                             |
| IP_1 Standard TCP/IP Port EPSON TX111 Series IP 1 Standard TCP/IP Port                                                   |
| ☑ IP_1 Standard TCP/IP Port EPSON ME 900WD Series                                                                        |
| □ IP_1 Standard TCP/IP Port EPSON TX510FN Series (F 💌                                                                    |
| Add Port Delete Port Configure Port                                                                                      |
| Enable bidirectional support     Enable printer pooling                                                                  |
| OK Cancel Apply                                                                                                    |

# <u>8.คลิก Apply</u>

| 💩 EPSON ME 900WD Series Pro                                                                                 | perties                | ? 🔀                            |  |  |  |
|----------------------------------------------------------------------------------------------------|------------------------|--------------------------------|--|--|--|
| Color Management Se<br>General Sharing                                                                      | curity V<br>Ports      | ersion Information<br>Advanced |  |  |  |
| EPSDN ME 900WD Series  Print to the following port(s). Documents will print to the first free checked port. |                        |                                |  |  |  |
| Port Description                                                                                            | Printer                | <u>~</u>                       |  |  |  |
| □ IP_1 Standard TCP/IP Port                                                                                 | EPSON TX111 9          | Series                         |  |  |  |
| □ IP_1 Standard TCP/IP Port                                                                                 |                        | VD Coving                      |  |  |  |
| □ IP_1 Standard TCP/IP Port                                                                                 | EPSON ME 900           | WD Series<br>N Series (F       |  |  |  |
| □ IP 1 Standard TCP/IP Port                                                                                 | EI JON IAJIO           |                                |  |  |  |
| IP_1 Standard TCP/IP Port                                                                                   |                        |                                |  |  |  |
| Prim PrimoPDF Port                                                                                          | PrimoPDF               | ×                              |  |  |  |
| Add Port Delete Port Configure Port                                                                         |                        |                                |  |  |  |
| Enable bidirectional support                                                                                |                        |                                |  |  |  |
| Enable printer pooling                                                                                      | Enable printer pooling |                                |  |  |  |
|                                                                                                    |                        |                                |  |  |  |
| Cla                                                                                                    | Dise Cano              | cel Apply                      |  |  |  |

# 9.เลือกแทบ Ganeral จากนั้นคลิกที่ Print Test Page เพื่อทดสอบการเชื่อมต่อ

| b EPSON ME 90   | OWD Series I   | Properties   | ?                   |
|-----------------|----------------|--------------|---------------------|
| Color Manage    | ment           | Security     | Version Information |
| General         | Sharing        | Ports        | s Advanced          |
|                 | ON ME 900WD    | Series       |                     |
| Location:       |                |              | Browse              |
| Comment:        |                |              |                     |
| Model: EPSI     | ON ME 900₩D    | Series       |                     |
| Features        |                |              |                     |
| Color: Yes      |                | Paper availa | ble:                |
| Double-sided: 1 | /es            | Letter 81/2  | x11 นิ้ว 🔥          |
| Staple: No      |                |              |                     |
| Speed: Unknow   | wn             |              |                     |
| Maximum resolu  | ution: Unknown |              |                     |
|                 | Printing       | Preferences  | Print Test Page     |
|                 |                | ок           | Cancel Apply        |